## SoftBank 731SC

# <sup>らくらくスタートブック</sup> すぐに ケータイを 使いたい方

操作方法編

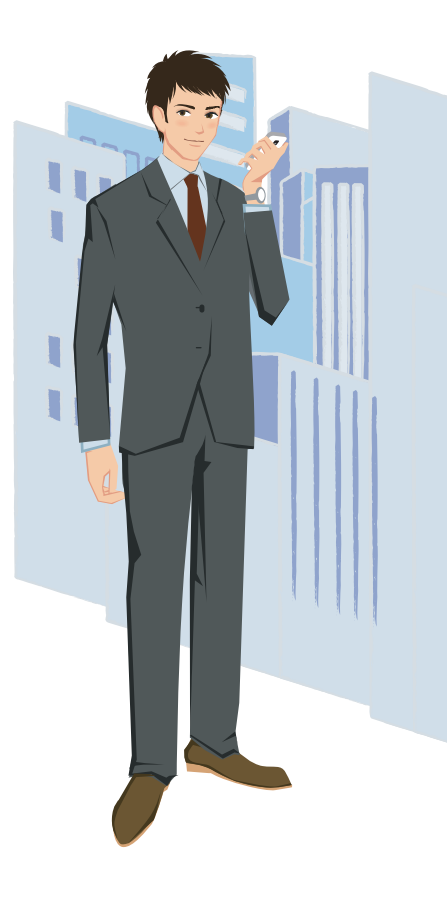

## 使用上のご注意

- 本機は、乳幼児の手の届かないところに保管してください。 一一けがなどの原因となることがあります。
- 音量の設定には十分に気をつけてください。
  - ――思わぬ大音量が出て、耳を痛める原因となることがあります。
- 本書の内容の一部でも無断転載することは禁止されております。
- 本書で掲載している画面やイラストはイメージです。実際の製品とは異なる場合があります。
- ◆本書では、microSD™/microSDHC™メモリカード(オプション品)を「メモリカード」と記載しています。
- 本書の内容は将来、予告なしに変更することがあります。
- S!メール、PCサイトブラウザ、S!電話帳バックアップ、デコレメール、デルモジ、フィーリングメールはソフトバンクモバイル株式会社の登録商標または商標です。
- SOFTBANKおよびソフトバンクの名称、ロゴは日本国およびその他の国におけるソフトバンク 株式会社の登録商標または商標です。
- [Yahoo!]および[Yahoo!][Y!]のロゴマークは、米国Yahoo! Inc.の登録商標または商標です。
   microSD™、microSDHC™はSDアソシエーションの商標です。
- ●「着うた<sup>®</sup>」は株式会社ソニー・ミュージックエンタテインメントの登録商標です。
- ●本書に記載されている商品・サービス名は、各社の商標または登録商標です。

# 取り扱い上のご注意

- ●本機は5~40℃の範囲でご使用ください。極端な高温や低温環境、直射日光の当たる場所での ご使用、保管は避けてください。
- ●本機をズボンやスカートの前、または後ろのポケットに入れたまま、しゃがみこんだり座席や椅子などに座らないでください。特に、厚い生地の衣服のときはご注意ください。
- 本機を落下させたり衝撃を与えたりしないでください。
- 本機を荷物の詰まった鞄などに入れるときは、重たいものの下にならないようにご注意ください。
- 事故や故障などにより登録したデータが消失・変化した場合の損害につきましては、当社は責任を 負いかねますのであらかじめご了承ください。大切な電話帳などのデータは、控えをとっておかれる ことをおすすめします。

## Contents

### SoftBank 731SC らくらくスタートブック 操作方法編

| !                                                        | 使用上のご注意/取り扱い上のご注意 | a2  |
|----------------------------------------------------------|-------------------|-----|
|                                                          | Contents          | a3  |
| ×                                                        | ボタン操作の基本を覚えよう     | a4  |
|                                                          | メールを送信/受信する       | a6  |
| <b>•••</b>                                               | 電話をかける/受ける        | a8  |
|                                                          | 電話帳に登録する          | a10 |
| $\begin{tabular}{ c c c c c c c c c c c c c c c c c c c$ | 静止画/動画を撮影する       | a12 |
| <b>Y</b> ?                                               | インターネットを楽しむ       | a14 |
|                                                          | お問い合わせ先一覧         | a16 |

ケータイを使いこな すための基本中の 基本、ボタン操作。 731SCを使いこな すためにも、まずは ボタン操作を覚えよ う。

> ボタン操作を理 解して、731SC を使いこなそう!

-1

| ~~~~         |                    |
|--------------|--------------------|
|              | メールメニュー            |
|              | S!メールの作成画面         |
| ¥?           | Yahoo!ケータイのメインメニュー |
| 1秒以上)        | Yahoo!ケータイメニュー     |
| 27<br>X7     | ミュージックの一覧画面        |
| ☞(1秒以上)      | メディアプレイヤーの音楽再生画面   |
| ₽            | スイッチバー             |
| L            | カレンダー              |
| <b>P</b>     | 電話帳の検索画面           |
| 1秒以上)        | 電話帳の登録画面           |
| •            | 着信履歴               |
|              | 発信履歴               |
| CLEAR        | 録音メッセージの再生画面       |
| GMANE (1秒以上) | 簡易留守録の設定/解除        |
| ★≌(1秒以上)     | マナーモード設定画面         |
| #♥♥ (1秒以上)   | マナーモードの設定/解除       |

待ち受け中にショートカットキーで

**呼バリさわる両面** 

呼び出せる機能一覧

ボタン

### ボタン名称と基本的な機能を覚えましょう

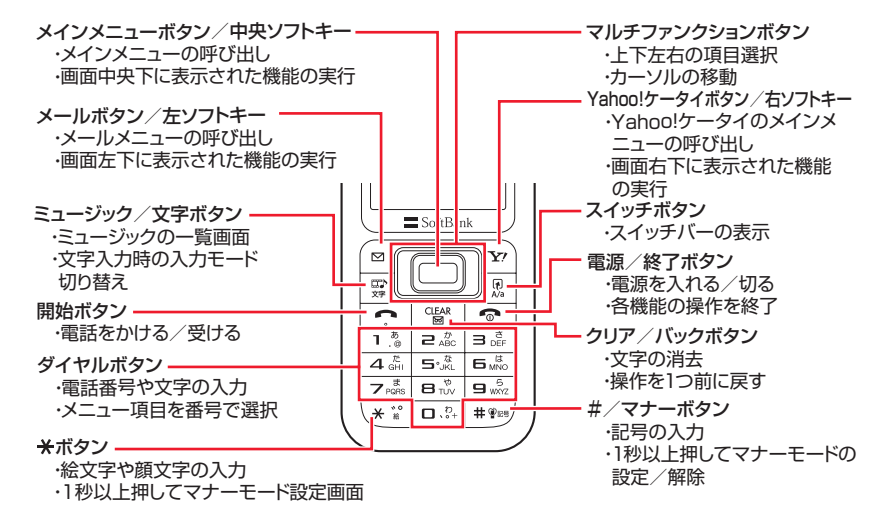

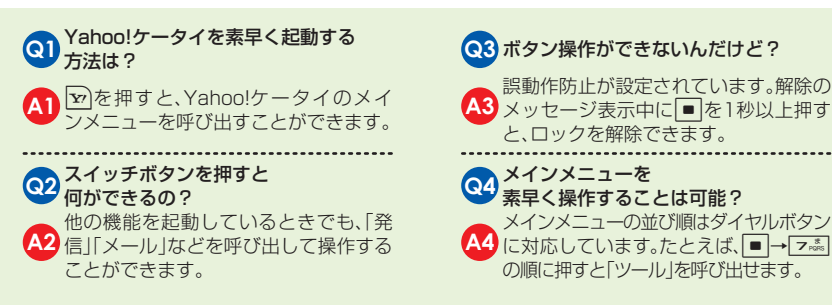

ショートカット操作を利用しよう

カメラやメディアプレイヤーなどの機能で は各ボタンにショートカット機能が割り当 てられています。これらのボタンを押すと、 操作や設定がカンタンにできます。 ◆メディアプレイヤーで音楽再生時の ショートカット操作例 : 再生/一時停止 ▶ :次の曲へ/前の曲へ Π

:音量アップ/ダウン 1 8

: 再生パターン設定

a6

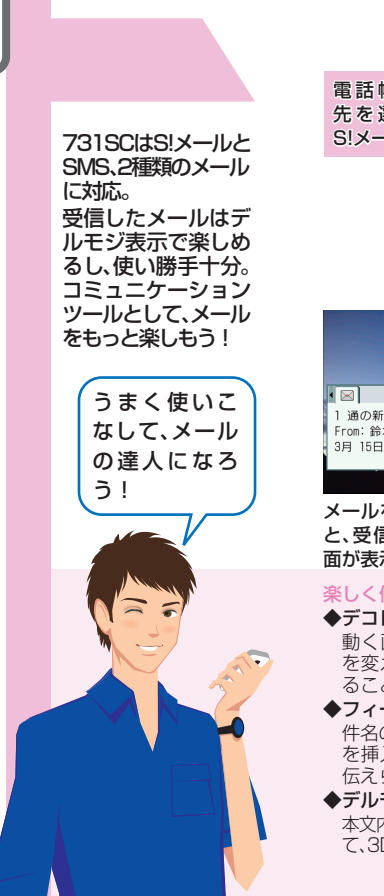

| 電話帳から宛<br>先を選択して<br>S!メールを送る                                                                                                    | x-h<br>1 受信ホ*ゥウス[0/0]<br>2 メール作成<br>3 新着か受信<br>4 下書き[0]<br>5 デジ <sup>*</sup> レト<br>6 送信済みホ*ゥウス[0]<br>7 未送信ホ*ゥウス[0]<br>選択<br>図→「メール作<br>成」                                                                                                    | <ul> <li>メール作成 [OKE]</li> <li>20元</li> <li>第14</li> <li>第14</li> <l< th=""><th>鈴木香織<br/>③ 000*****1<br/>③ kaori@*******.jp<br/>選択<br/>相手の電話帳を検索<br/>→電話番号/Eメー<br/>ルアドレスを選択</th><th><ul> <li>メール作成[1KB]</li> <li>公 鈴木香植[kaori@***-]</li> <li>ごんにちは</li> <li>⑦ 添付</li> <li>[本文入力]</li> <li>送信 選択 欠コー</li> <li>件名欄で件名を入<br/>力</li> </ul></th><th><ul> <li>メール作成[1K8]</li> <li>              ☆ 読木 香補 [kaori@***_<br/>愛 こんにちは<br/>※「</li></ul></th></l<></ul> | 鈴木香織<br>③ 000*****1<br>③ kaori@*******.jp<br>選択<br>相手の電話帳を検索<br>→電話番号/Eメー<br>ルアドレスを選択                                                                                                    | <ul> <li>メール作成[1KB]</li> <li>公 鈴木香植[kaori@***-]</li> <li>ごんにちは</li> <li>⑦ 添付</li> <li>[本文入力]</li> <li>送信 選択 欠コー</li> <li>件名欄で件名を入<br/>力</li> </ul>                         | <ul> <li>メール作成[1K8]</li> <li>              ☆ 読木 香補 [kaori@***_<br/>愛 こんにちは<br/>※「</li></ul>         |
|----------------------------------------------------------------------------------------------------|----------------------------------------------------------------------------------------------------|----------------------------------------------------------------------------------------------------|----------------------------------------------------------------------------------------------------|----------------------------------------------------------------------------------------------------|----------------------------------------------------------------------------------------------------|
| ■ 「「「」」」、「」」、「」」、「」」、「」」、「」、「」、「」、「」、「」、「」                                                                                                    | 受信が 97.<br>●受信メー約<br>71.67 2<br>71.67 2<br>71.67 3<br>71.67 5<br>71.67 5<br>71.77 7<br>71.77 7<br>7 | 受信メーク 001<br>(*) 鈴木香織 [kaori]<br>(*) 回<br>回 8年:こんにちは<br>回 3月 15日 15:30<br>本当におえしぶり 二元気<br>だよまっ、次名に美味し<br>以イタリアンレストラン<br>見つけたかち、行こうよ<br>!<br>こ、」、まばから (*) ごう<br>メニュー<br>メール一覧画面か<br>ら受信メールを選<br>択                                                                                                    | 受信メール 001<br>(*) 許太 香橋 [ kaori ()*****<br>・ ju]<br>副 Re: こんにちは<br>③ 3月 16日 15:30<br>( K 多 を 受信)<br>本当におなしぶり 〕 元気<br>だよま~、 渋谷に受時し<br>いイタリアンレストラン<br>見つけたから、行こうよ<br>図 信 選択 メニュー<br>続きた の 易 く、「続きを 受<br>信] を選択* | 受信メール<br>■鈴木吉福 03/15 15:30<br>Re:こんにちば<br>●伊藤麻美 03/15 14:12<br>お暇?<br>●位席祇也 03/15 13:20<br>来週の予定<br>■中村麻衣 03/15 11:10<br>Re:打ち合わせの件<br>返信 選択 メニュー<br>受信完了後、メール<br>一覧画面から選択 | ※ 回→「設定」→「S!メール<br>設定」→「受信設定」を「手<br>動取得」に設定している場<br>合、「続きを受信」が表示さ<br>れます。                           |
| くしく使えるメール機能の<br>・デコレメール<br>動く画像を挿入したり3<br>を変えたりして、表現力!<br>ることができます。<br>・フィーリングメール<br>件名の先頭にフィーリン<br>を挿入することで、相手!<br>伝えられます。<br>・デルモジ表示<br>本文内の特定の絵文字や顔<br>て、3Dアニメがメッセージ | ご紹介<br>文字の色やサイズ<br>豊かなメールを送<br>グメール用絵文字<br>に自分の気持ちを<br>文字、単語に反応し<br>沖に登場します。                                                                                                    | <ul> <li>(1) ソフトバンク以外の<br/>デコレメールはどう</li> <li>(A) 同等サービスに対応<br/>やパソコンとも送受</li> <li>(A) SMSで書いてたけ、<br/>超えたら?</li> <li>(A) SMS作成中に70文号<br/>ルに変更するかどうた<br/>表示されます。[はい]</li> </ul>                                                                                                    | <b>ウータイに送ると、<br/>なるの?</b><br>いした他社ケータイ<br>信が可能です。<br><b>ど、文章が70文字を</b><br>字を超えると、S!メー<br>かの確認メッセージが<br>を選択してください。                                                                                            | <ul> <li>(3) 他社ケータイカ<br/>ちゃんと表示さ<br/>ちを次字自動変打</li> <li>(3) 文字もソフトリー<br/>換できます。</li> <li>(4) 写真や動画添付<br/>どれくらいの容<br/>い、宛先、件名を<br/>まで受信できま</li> </ul>                        | からの絵文字メールも<br>れる?<br>奥機能」で、他社からの絵<br>バンク絵文字に自動で変<br>のメール、<br>量まで受信できるの?<br>メール本文と添付ファイ<br>さす。<br>37 |

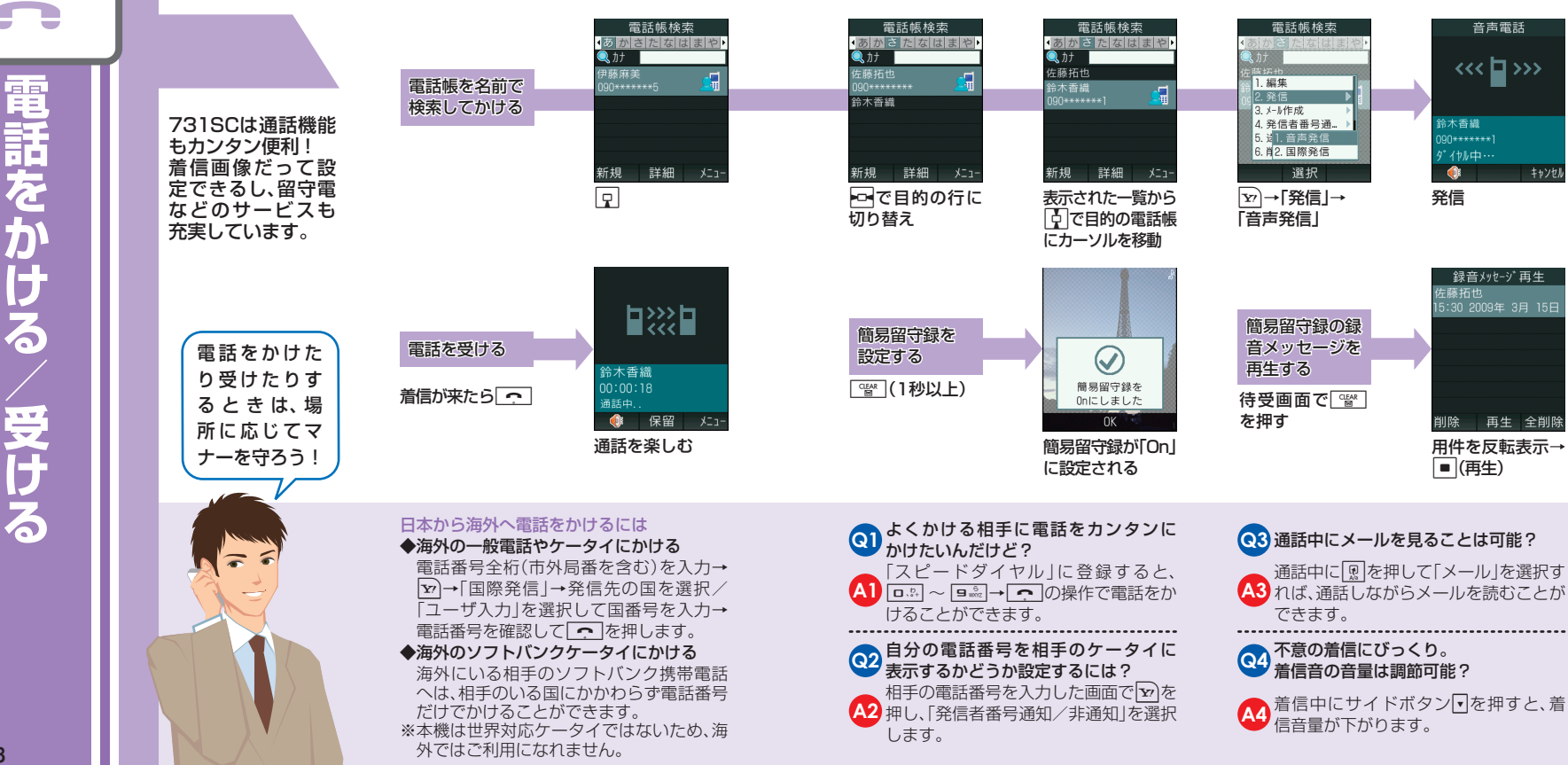

| 友人やビジネスパー<br>トナーの情報は<br>731SCの電話帳に<br>登録。最大1,000件<br>まで登録できるの<br>で、連絡先を一元管<br>理できます。<br>731SCさえあ<br>れば、連絡に困<br>ることはもう<br>ない! | 731SC本体の<br>電話帳に登録<br>するには<br>あらかじめ、●→<br>「電話帳」→「設定」<br>→「保存先設定」か<br>ら「本体」を選択し<br>ておきます。<br>USIMカードの<br>電話帳に<br>登録するには<br>あらかじめ、●→<br>「電話帳」→「設定」<br>→「保存先設定」か<br>ら「LSIM」を選択 | 新規登録                                          | <ul> <li>新規登録</li> <li>「● AB ●</li> <li>「● ●</li> <li>「● ●</li> <li>●</li> <li>●</li> <li>●</li> <li>●</li> <li>●</li> <li>○</li> <li>○</li></ul> | <ul> <li>新規登録</li> <li>●</li> <li>●&lt;</li></ul> | 新規登録         ○の時後会社         三正         ○の時後会社         三正         (保存)         ごの(保存)         データいっぱいの<br>731SCは、もうマ<br>ストアイテム! | <ul> <li>鈴木香織</li> <li>● 20 昭</li> <li>● 20 昭</li> <li>● 20 昭</li> <li>● 20 昭</li> <li>● 20 昭</li> <li>● 20 昭</li> <li>● 20 昭</li> <li>● 20 昭</li> <li>● 20 昭</li> <li>● 20 昭</li> <li>● 20 昭</li> <li>● 20 昭</li> <li>● 20 昭</li> <li>● 20 昭</li> <li>● 20 昭</li> <li>● 20 昭</li> <li>● 20 10</li> <li>● 20 10</li></ul> |
|----------------------------------------------------------------------------------------------------|----------------------------------------------------------------------------------------------------|-----------------------------------------------|----------------------------------------------------------------------------------------------------|----------------------------------------------------------------------------------------------------|----------------------------------------------------------------------------------------------------|----------------------------------------------------------------------------------------------------|
|                                                                                                    | <ul> <li>しておざます。</li> <li>本体とUSIMカードそれ</li> <li>◆本体電話帳の特長</li> <li>電話番号やEメールご</li> <li>画像や着信音、住所が</li> </ul>                                                                | <b>いぞれに登録できます</b><br>アドレスのほか、着信<br>p趣味なども登録でき | <ul> <li>1件の電話帳に複数</li> <li>Eメールアドレスを</li> <li>731SC本体の電話帳</li> <li>話番号5件、Eメールア</li> </ul>                                                                                                    | の電話番号や<br>登録できる?<br>{には1件の電話帳に電<br>パドレス5件が登録可能                                                                                                    | <ul> <li>3 電話帳ってデータを<br/>何ができるの?</li> <li>本体の電話帳に着<br/>(A3)定すれば、その人か</li> </ul>                                                | 2登録する以外に<br>言画像や着信音を設<br>らの電話のときに設                                                                                                    |

です。たくさん登録してご活用ください。

A2 画面で → シークレットー時解除」で操

シークレット登録できます。電話帳の一覧

作用暗証番号を入力すれば、確認できます。

22 ナイショにしたい電話帳が あるんだけど…

るので、いろいろなデータ管理ができま す。まさに[プロフィールブック]そのもの です。

### ◆USIMカード電話帳の特長

登録できる項目は少ないものの、USIM カードそのものに登録されるので、ケータ イを替えてもすぐに電話帳を利用するこ とができます。

| a | 1 |
|---|---|

定した画像や音が表示/再生されます。

着信音や着信画像、誕生日、血液型、会社

電話帳には、名前・電話番号・Eメール アドレスの他に何が登録できるの?

A4の住所や役職、ホームページのアドレ

ス、メモなどが登録できます。

静止 :: 動 画を撮影する

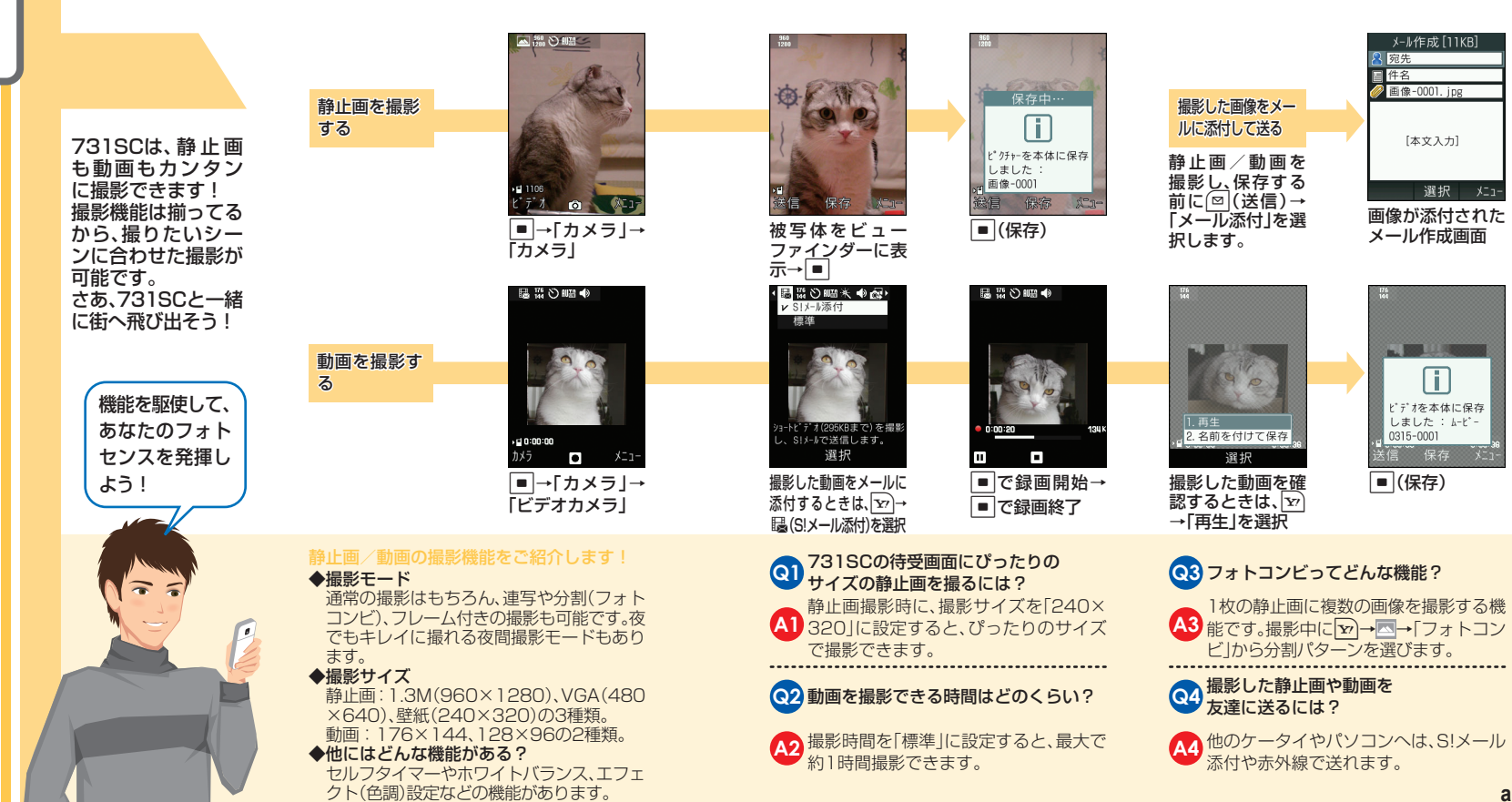

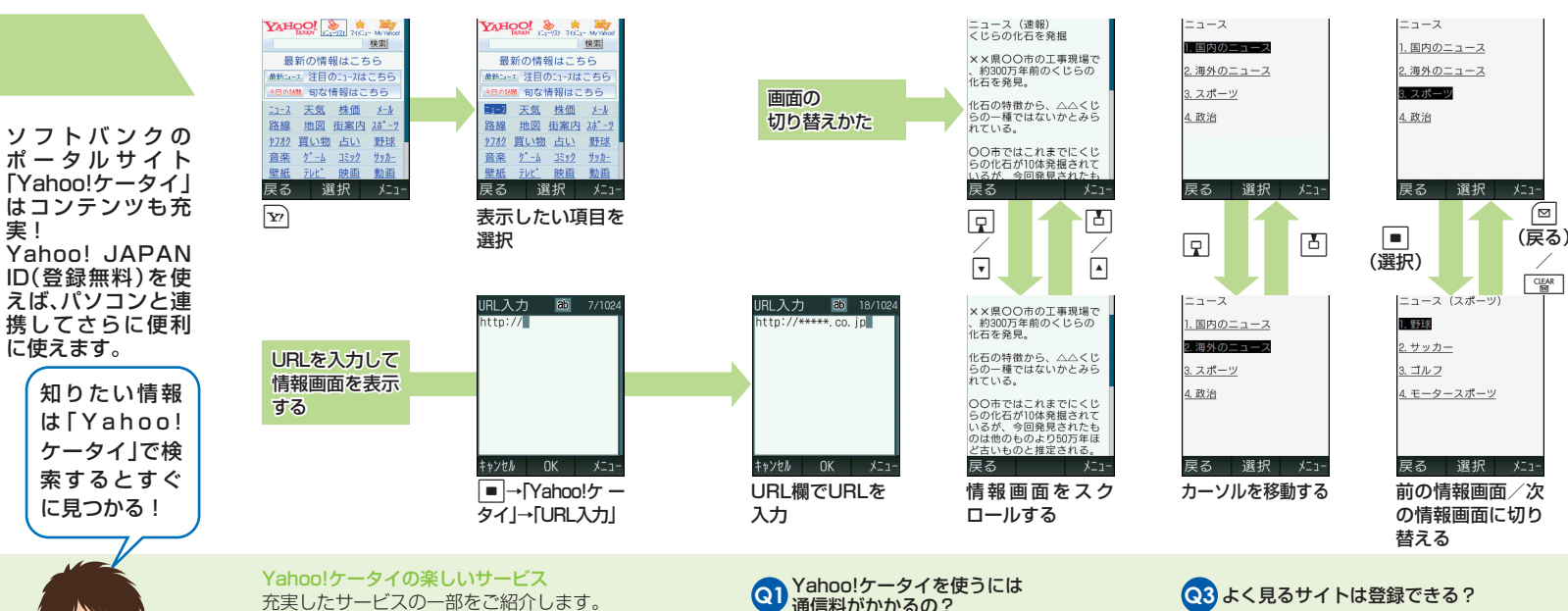

◆検索機能

ケータイサイトとパソコンサイトの両方 が一括検索できます。

### ◆Yahoo!メール

パソコンからでもケータイからでもメー ルをチェックできます。 ※PCサイトブラウザ使用時、パケット通信

料が高額になる可能性があります。ご利用 にあたっては、パケット定額サービスへの ご加入をおすすめします。

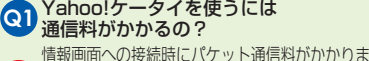

A1 す。詳細については、ソフトバンクホームページ (http://www.softbank.jp)でご確認ください。

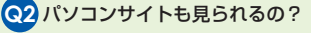

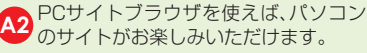

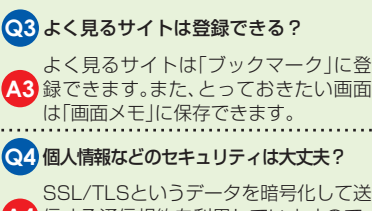

A4 信する通信規約を利用していますので、 個人情報などは安全に送受信できます。

## お問い合わせ先一覧

お困りのときや、ご不明な点などがございましたら、お気軽に下記お問い合わせ先までご 連絡ください。番号はお間違いのないようにおかけください。

### ソフトバンクお客様センター

| 総合案内    | ソフトバンク携帯電話から | 157 | (無料) |
|---------|--------------|-----|------|
| 紛失·故障受付 | ソフトバンク携帯電話から | 113 | (無料) |

### ソフトバンク国際コールセンター

海外からのお問い合わせおよび盗難・紛失のご連絡 +81-3-5351-3491(有料)

### 一般電話からおかけの場合

| ご契約地域                                                 | お問合せ先              |                     |
|-------------------------------------------------------|--------------------|---------------------|
| 北海道·青森県·秋田県·岩手県·山形県·宮城県·<br>福島県·新潟県·東京都·神奈川県·千葉県·埼玉県· | @ 0088-240-157(無料) |                     |
| 茨城県·栃木県·群馬県·山梨県·長野県·富山県·<br>石川県·福井県                   | 紛失·故障受付            | @ 0088-240-113(無料)  |
|                                                       | 総合案内               | 🚯 0088-241-157(無料)  |
| 复知宗· 则早宗· 二里宗· 肘间宗                                    | 紛失·故障受付            | 🚯 0088-241-113(無料)  |
| 十阪府,丘房周,方规府,本白周,滋贺周,和驹山周                              | 総合案内               | 🚯 0088-242-157(無料)  |
| 八败的 · 兴庳宗 · 示即的 · 示反宗 · 巡員宗 · 和歌山宗                    | 紛失·故障受付            | 🚯 0088-242-113(無料)  |
| 広島県・岡山県・山口県・鳥取県・島根県・徳島県・<br>赤山県・愛媛県・宮知県・宮岡県・佐賀県・徳島県・  | 総合案内               | ( 0088-250-157( 無料) |
| 古川赤 多效赤 间和赤 個间宗 佐貝宗 及阿宗<br>大分県·熊本県·宮崎県·鹿児島県·沖縄県       | 紛失·故障受付            | 🚯 0088-250-113(無料)  |

## SoftBank 731SC

# <sup>5<5<スタートブック</sup> はじめて ケータイを 使う方

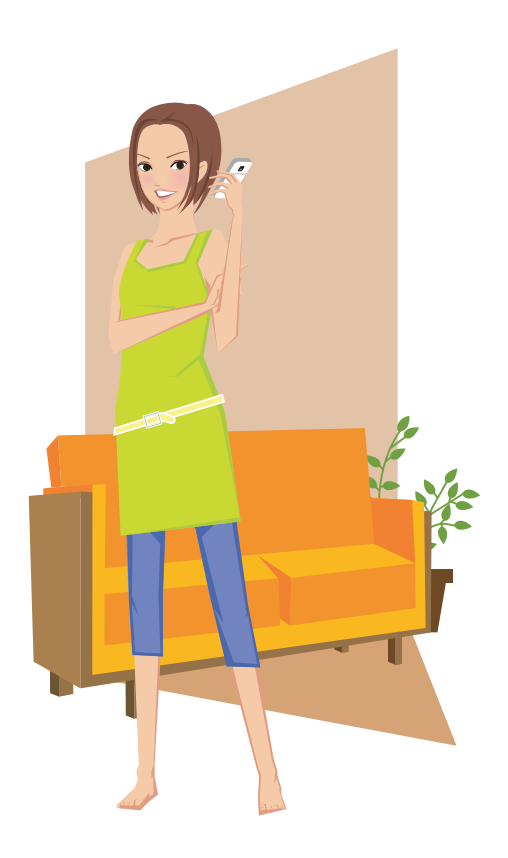

#### まずはココから

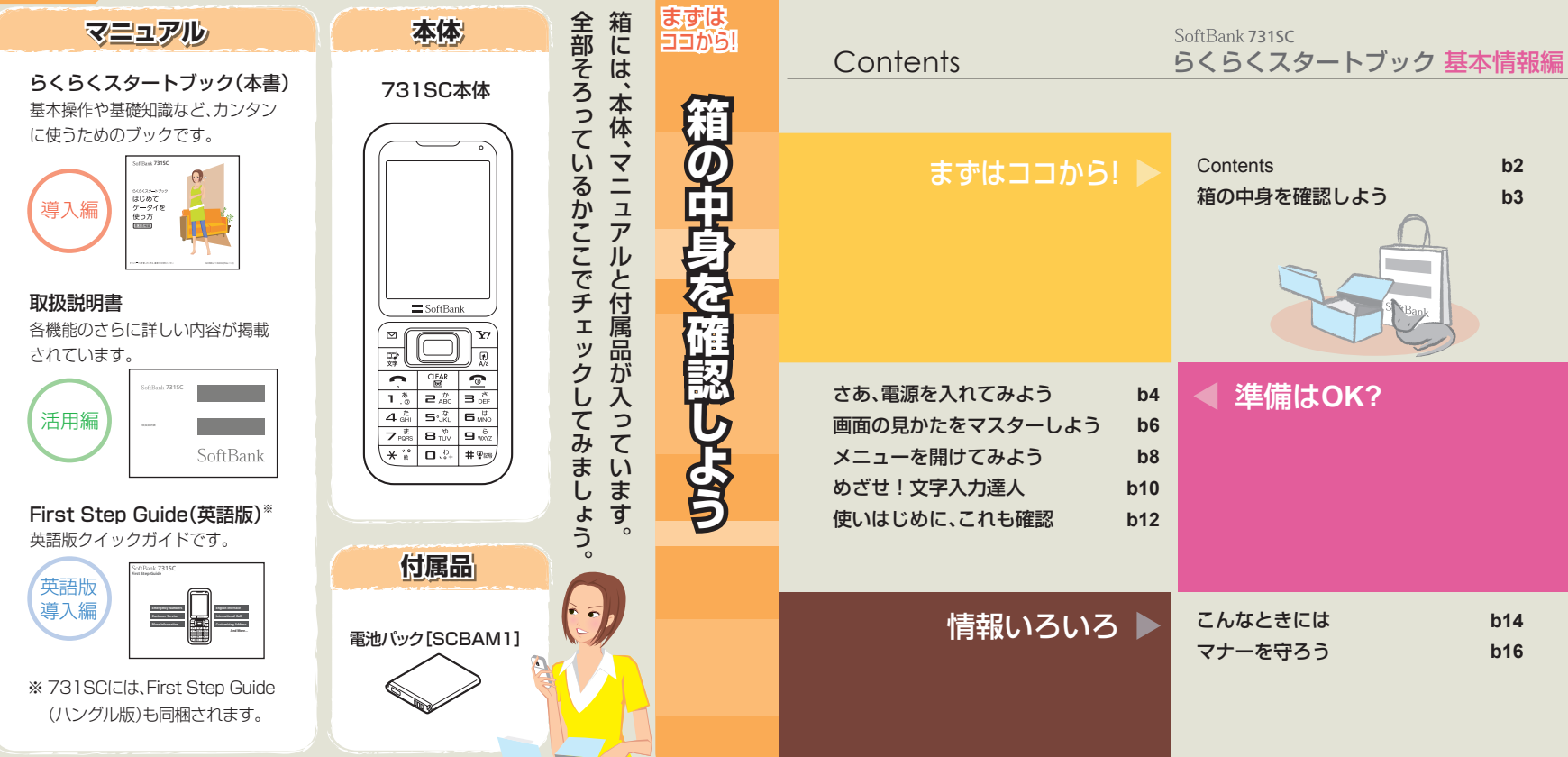

b14

**b2** 

b3

進備はOK?

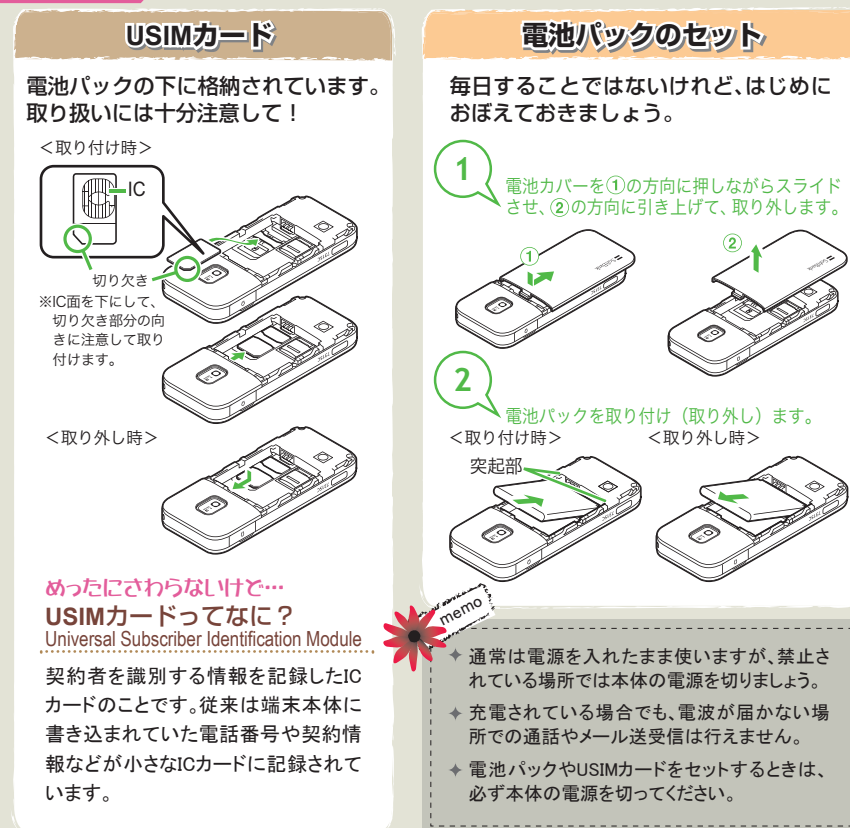

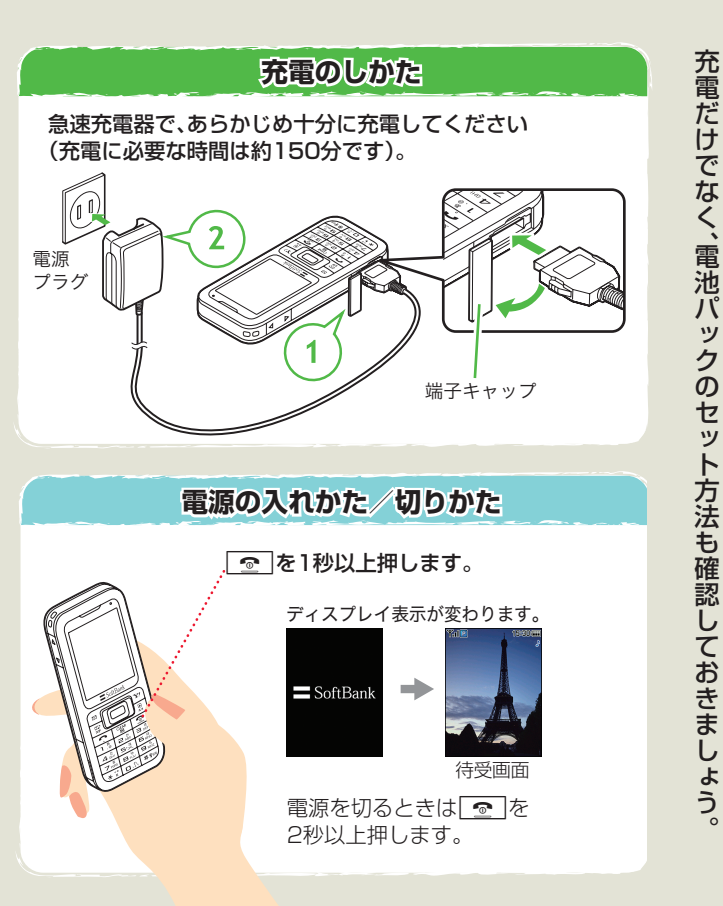

さあ、 イだから、 電源 電源は常 Ē 入れておく必要があり おいら

ます

0

準備は

OK?

毎日使う

ケ

タ

### 準備はOK?

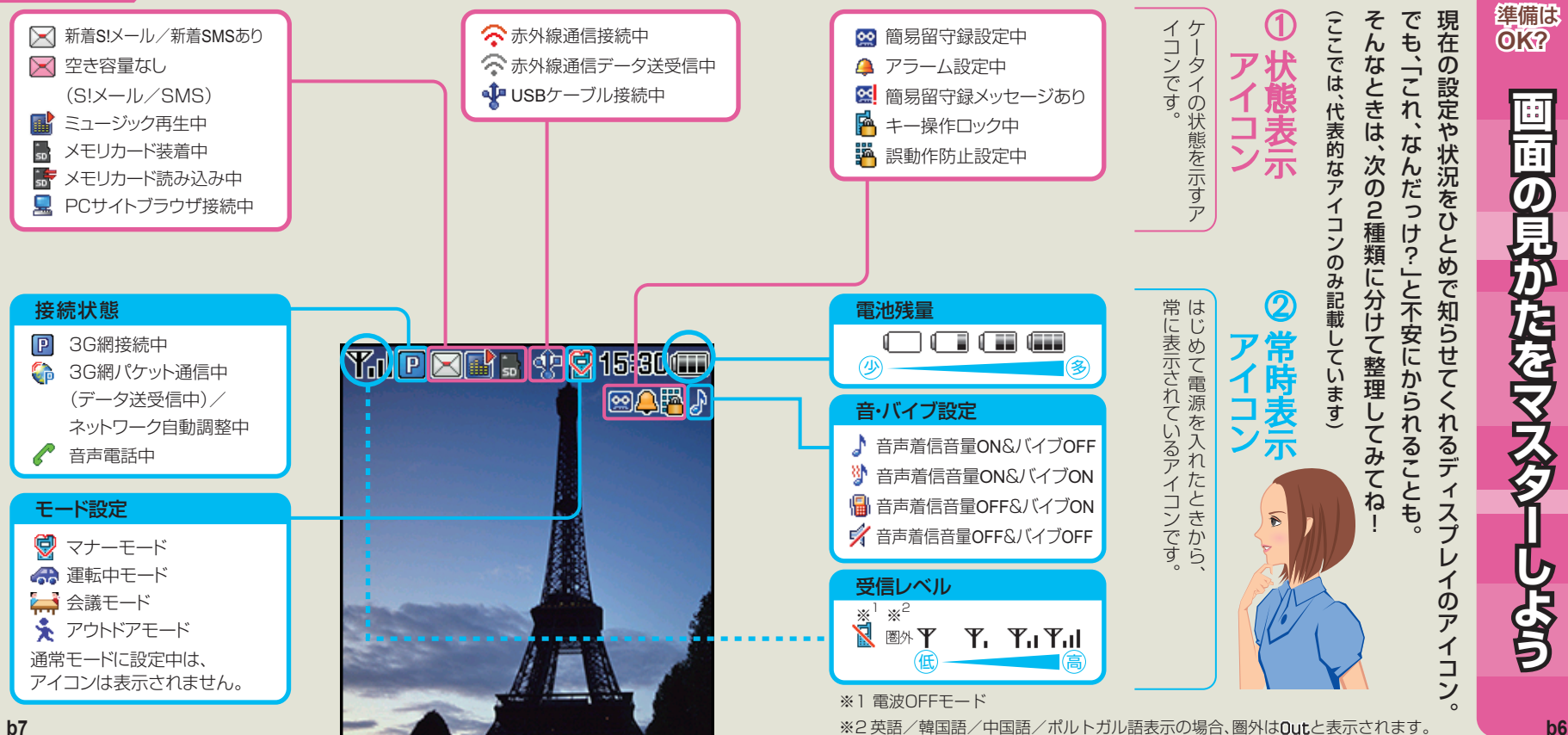

### 進備はOK?

| ▶ メール                                                                                                    | 🍸 Yahoo!ケータイ                                                                   | ※ディアプレイヤー                                                                                                    |
|----------------------------------------------------------------------------------------------------|--------------------------------------------------------------------------------|----------------------------------------------------------------------------------------------------|
| 受信ボックス<br>サーバーメール操作<br>メール作成<br>新着メール受信<br>設定<br>下書さ<br>テンプレート<br>送信済みボックス<br>未送信ボックス                                                                                                    | Yahoo!ケータイ<br>ブックマーク<br>画面メモ<br>URL入力<br>閲覧履歴<br>PCサイトブラウザ<br>設定               | ミュージック<br>ムービー<br>設定                                                                                                    |
| 🔟 カレンダー                                                                                                    | 💿 カメラ                                                                          | 🐚 データフォルダ                                                                                                    |
| 2009年3月       #         月火水木金       +         123345       567         891011       1213         15       167         16       178         17       1920         22       2324         233031 | カメラ<br>ビデオカメラ                                                                  | ピクチャー メモリ容量確認<br>マイ絵文字<br>着うた・メロディ<br>ミュージック<br>ムービー<br>デコレメールテンプレート<br>その他ファイル                                                          |
| 🖥 ツール                                                                                                    | 🕻 電話帳                                                                          | 🔧 設定                                                                                                    |
| アラーム     ストップウォッチ       電卓     辞典       通貨・単位換算     ソフトウェア更新       世界時計     メモ帳       予定リスト     ボイスレコーダー                                                                                      | 電話帳<br>新規登録<br>メモリ容量確認<br>通話履歴<br>グループ設定<br>オーナー情報<br>S <sup>2</sup> 電話帳パックアップ | <ul> <li>音・バイブ・ 外部接続</li> <li>着信ライト設定 メモリ設定</li> <li>ディスプレイ設定</li> <li>一般設定</li> <li>セキュリティ設定</li> <li>通話設定</li> <li>マナーモード設定</li> </ul> |

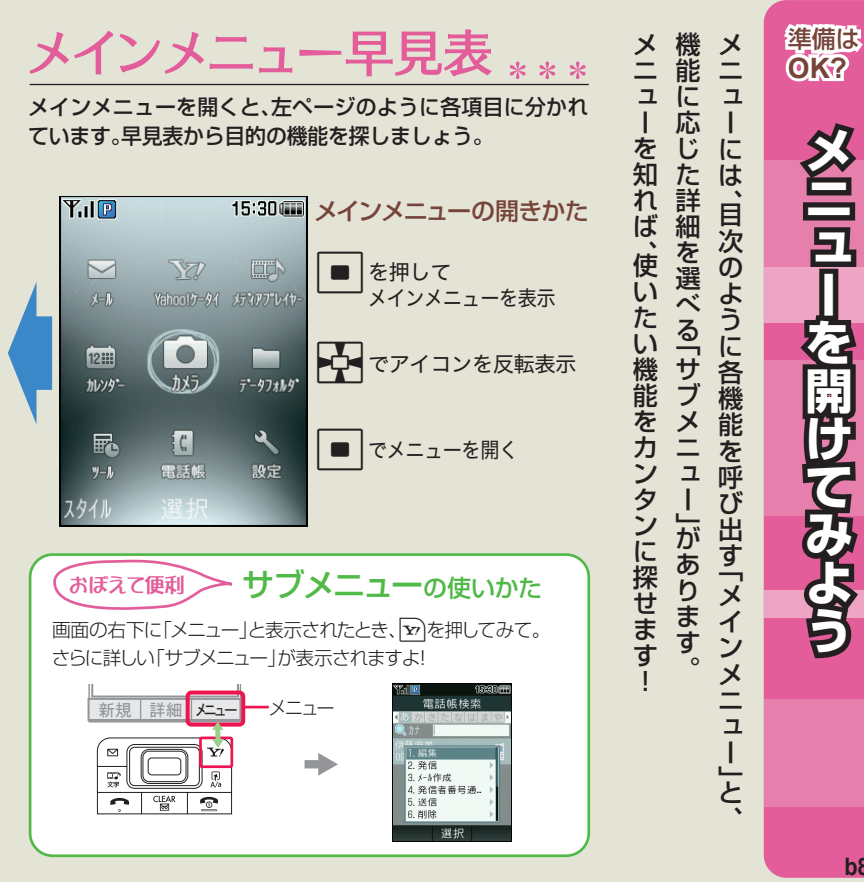

を開けてみよう

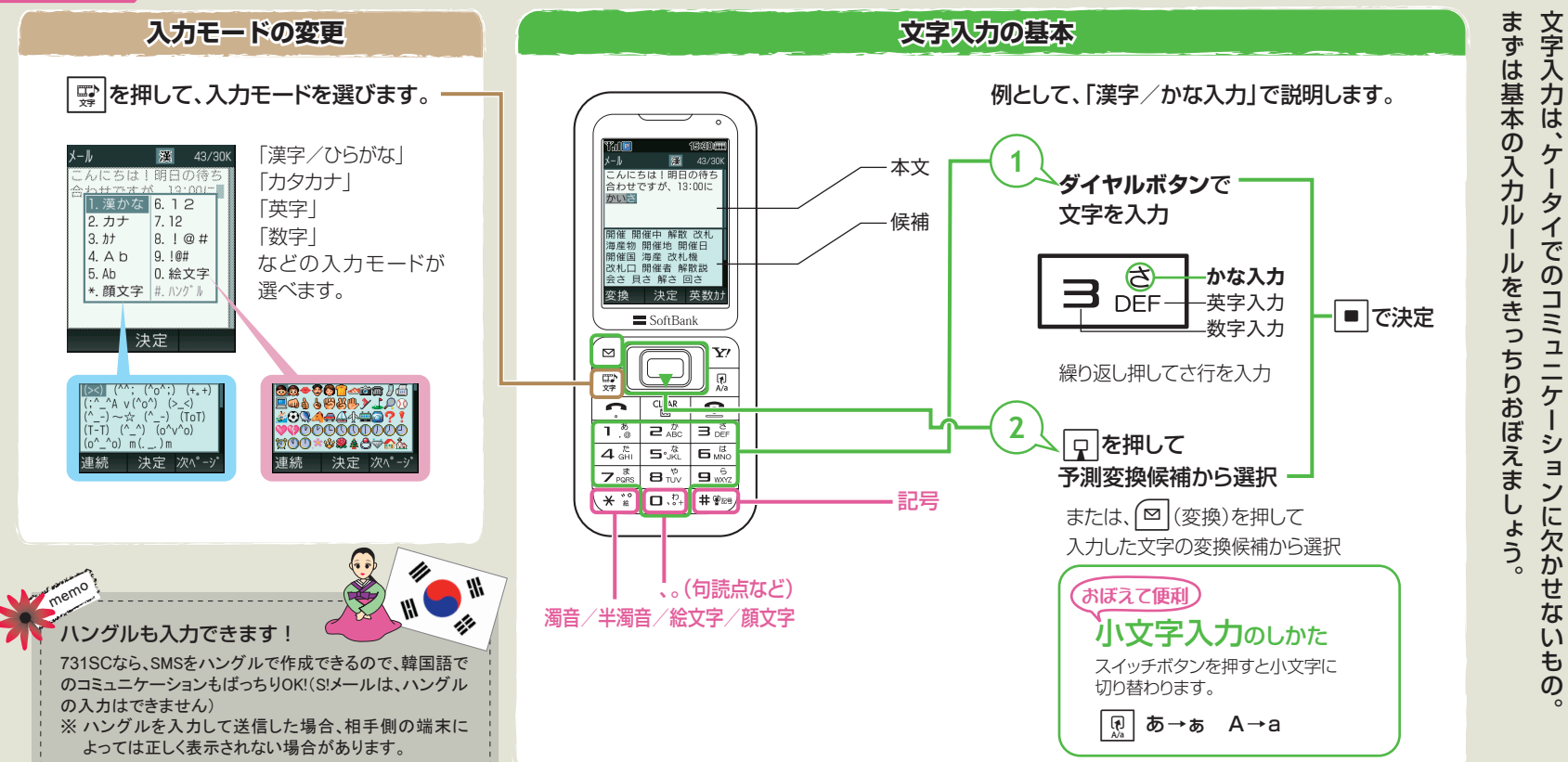

b11

準備は

OK?

めざせ

Ē

### 暗証番号について

- ●731SCの暗証番号は、お買い上げ時は[9999]に設定されています。暗証番号はご自分でも変更することができます。
- ●ロック機能などを使用した際、右図のような暗証番号入力画 面が表示されます。 入力した暗証番号は「\* \* \* \*」で表示されます。

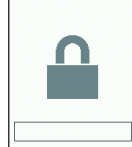

暗証番号

### 暗証番号を変更するときは

■→「設定」→「セキュリティ設定」→「暗証番号変更」

### 交換機用暗証番号とは

ご契約時の4桁の数字です。ご契約内容の変更や一般電話から操作するときなどに必要に なります。

## 各種ロック機能について

### 731SCには、セキュリティのための各種ロック機能が付いています。

| 名称       | 設定内容                                                              | 解除方法                       |
|----------|-------------------------------------------------------------------|----------------------------|
| 誤動作防止    | ボタンの誤動作を防ぐため、ロックがかかる。                                             | ■を1秒以上押す                   |
| 自動キーロック  | ボタンの誤動作を防ぐため、ディスプレイ<br>消灯時に自動でロックがかかる。                            | ■℃1秒以上种9                   |
| 電源On時ロック | 電源を入れたとき、ロックがかかる。                                                 |                            |
| キー操作ロック  | 待受画面の表示状態で、すべてのボタン操作<br>にロックがかかる。                                 | 操作用暗証番号<br>を <del>入力</del> |
| 機能別ロック   | ー部の機能にパスワードロックがかかる。<br>(電話帳、カレンダー/メモ帳/予定リスト、<br>メール、通話履歴、データフォルダ) |                            |

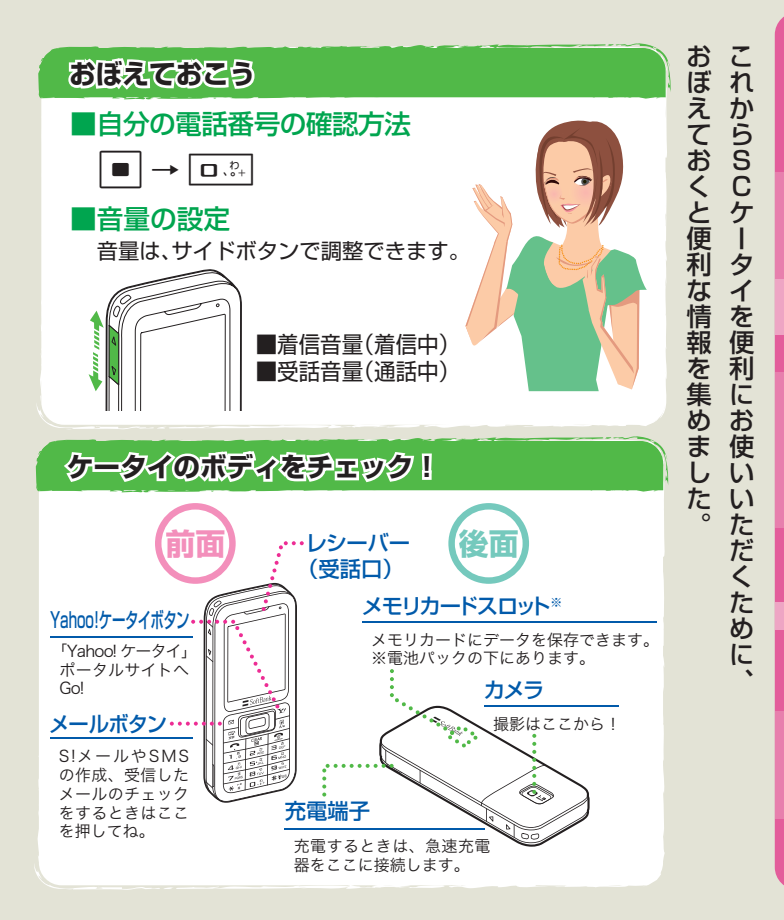

使いたじ のに、 とれも確認

準備は

OK?

#### 情報いろいろ

# ・ 迷惑メールの対策には

トラブルを防ぐための、設定をお願いします。 ソフトバンクでは悪質な迷惑メールをブロックする機能を用意しています。

## まずは、「送信元を詐称」したメールと「出会い系サイト」への対策をしましょう。

「シーシー」「設定・申込」→「各種変更手続き」→「メール設定(アドレス・迷惑メール
等)」→暗証番号を入力→「迷惑メールブロック設定」→「個別設定」を選択して
「次へ」を選択

①「なりすましメール拒否設定」で、「受け取らない」を設定
②「URLリンク付きメール拒否設定」で、「特定URLを含むメールのみ受け取らない」を設定
これにより携帯電話やPHS(ウィルコムのみ)の送信者メールアドレスを詐称したメール、「出会い
系サイト」など「特定のURL」を含んだメールをブロックすることができます。
※サイトの内容は将来、予告なしに変更することがあります。

その他の迷惑メール対策
 ●メールアドレス設定
 ●受信許可・拒否設定
 ●未承諾広告メール拒否設定など

**それでも届く迷惑メールは…** 迷惑メール申告窓口 stop@meiwaku.softbankmobile.co.jp

# USIMカードや携帯電話を紛失したら

第三者による不正利用を防ぐため、契約者ご本人さまよりお客さまセンター(紛失・ 故障24時間受付→P.a16)まで至急ご連絡ください。

回線停止のお手続きをいたします。 回線停止のお手続きの後は、ソフトバンクショップにて所定のお手続きをしてくだ さい。

なお、第三者に無断使用をされないためにも、USIMカードへのPINコードの設定を お勧めします。PINコードの設定方法は、取扱説明書をご覧ください。

| こんな症状のときには     「あれ、おかしいな?」と思ったら、症状をチェックしましょう。                                                                                                    |                                                                                                    |                     |  |  |
|----------------------------------------------------------------------------------------------------|----------------------------------------------------------------------------------------------------|---------------------|--|--|
| <ul> <li>電源が入らない</li> <li>電池切れになっていませんか?</li> <li>電池パックが正しく装着されていますか?</li> </ul>                                                                                                    | <ul> <li>スピーカーで音楽が再生できない</li> <li>マナーモードが設定されていませんか?</li> <li>イヤホンマイクを接続していませんか?</li> </ul>                                                                                                    | 安心して使っ              |  |  |
| <ul> <li>充電できない</li> <li>急速充電器の接続コネクターが<br/>本機に確実に差し込まれていま<br/>すか?</li> <li>急速充電器のブラグはコンセントに<br/>しっかりと差し込まれていますか?</li> <li>熱なる</li> <li>充電中や長時間の通話中に発熱す<br/>ることがあります。手で触れられ<br/>ないほど熱くなった場合は、ただ<br/>ちに使用を中止してお問い合わせ<br/>先(Pa16)までご連絡ください。</li> <li>電池の消費が早い</li> <li>使用環境(気温/充電状況/電<br/>波状況)・操作・設定状況によっ<br/>ては電池の消費が早くなりま<br/>す。</li> </ul> | 「これ以上起動できません」<br>と表示された<br>● 多くの機能を一度に起動しています。いくつかの機能を終了してください。<br>「サービスは許可されていま<br>せん」と表示された<br>● 3Gサービスエリア外から送信しようとした場合に表示されます。<br>サービスエリア内で送信してください。<br>「保存領域が***パイト不足しています。アータフォルダ内のファイル<br>を整理しますか?」と表示された<br>● 本機のメモリがいっぱいです。<br>不要なファイルを消去してからやり直してください。 | ていただくためのサポートを紹介します。 |  |  |

※その他のトラブルに関しましては、取扱説明書をご覧ください。

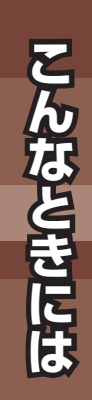

いろいろ

ときには調子が悪かったり、迷惑メ

ールが届い

たり

0

b14

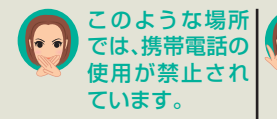

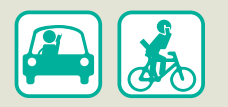

車両の運転中は、交通事故の 原因となりますので携帯電話 を使用しないでください。 2004年11月1日から運転中 の携帯電話の使用は、罰則の 対象となる場合があります。

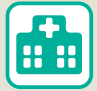

病院、研究所など携帯電話の 使用が禁止されている場所で は、医療機器などに影響をお よぼす場合がありますので電 源をお切りください。

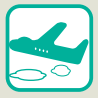

航空機内では、運行の安全に 支障をきたす恐れがあります ので電源をお切りください。

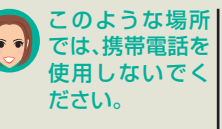

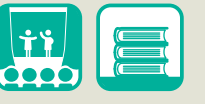

映画館、劇場、美術館などでの 鑑賞中や図書館などでは電源 をお切りください。

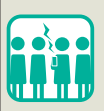

混雑した場所では、電源を切 るよう心がけてください。

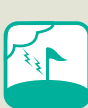

ゴルフ場など野外で雷鳴が聞 こえたときは、落雷の恐れが ありますので使用しないでく ださい。 このような場所 では、特にマナー を守って使用し ましょう。

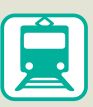

電車の中では、周りの方のご 迷惑にならないよう、ご注意 ください。新幹線の中では、 デッキなど迷惑にならない場 所まで移動して使用してくだ さい。

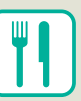

レストランなどの静かな場所 では、声の大きさに注意しま しょう。マナーモードをご利 用ください。

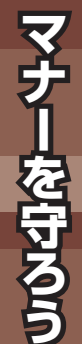

情報いるいる